### Multi RF Deck / Multi Control Head

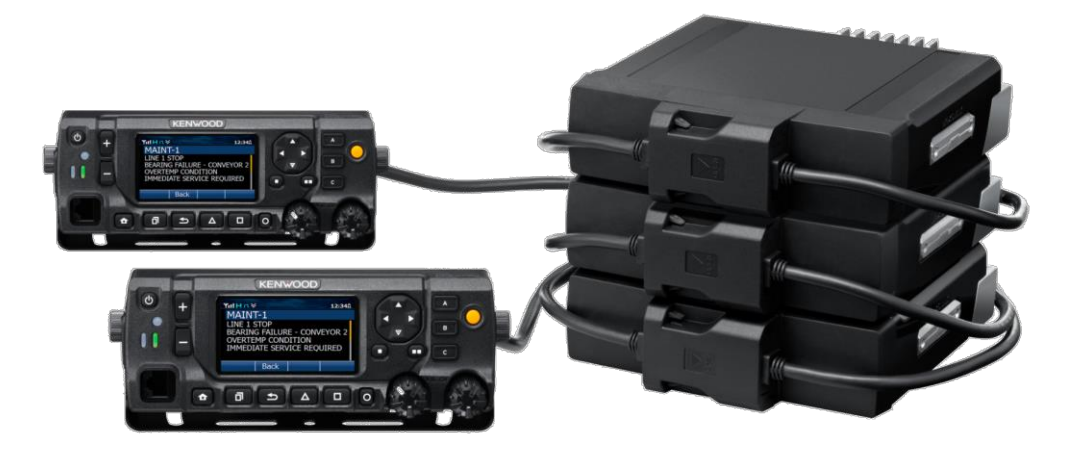

The following sections provide a step-by-step instruction on the initial set-up and configuration for the NX-5xxx-series for multiple control heads and multiple RF decks. This includes Single Head, Single Deck.

#### 1. Configurations

Select the appropriate configuration for the application.

| # of RF Deck                                 | Single      | RF Deck   | Dual R      | F Deck    | Triple RF Deck |           |  |
|----------------------------------------------|-------------|-----------|-------------|-----------|----------------|-----------|--|
| # of Control Head                            | Single Head | Dual Head | Single Head | Dual Head | Single Head    | Dual Head |  |
| Six Remote Mount<br>Configuration<br>Designs |             |           | 2           | C<br>C    |                | 028       |  |

#### 2. Firmware Update

Firmware shall be updated to V1.62 or later for multi-control head / multi-deck support. The firmware shall be identical in each deck and control head for proper operation. During set-up, the firmware shall be updated in each RF deck individually due to architecture of the radio. This shall be done with a single deck connected to a single control head.

#### Assemble as follows:

- NX-5000 RF Deck with KRK-15BM
- KCH-19M with <u>KRK-14HM</u> (If used, KCH-20RM requires no assembly)

#### KRK-15BM Assembly Instruction

If the radio has been previously configured for dash mounting using the KCH-19M, remove the KCH-19M from the radio(s). If using the NX-5xxx RF deck only then instruction 1-3 below may be skipped.

- 1) Lift the two tabs of the panel on the bottom of the radio with a flat-head screwdriver and remove the panel from the chassis <Figure 1>.
- 2) Remove the flat cable from the display unit connector (CN6) of the panel.
- 3) Remove the cable from the display unit connector (CN2) of the panel.

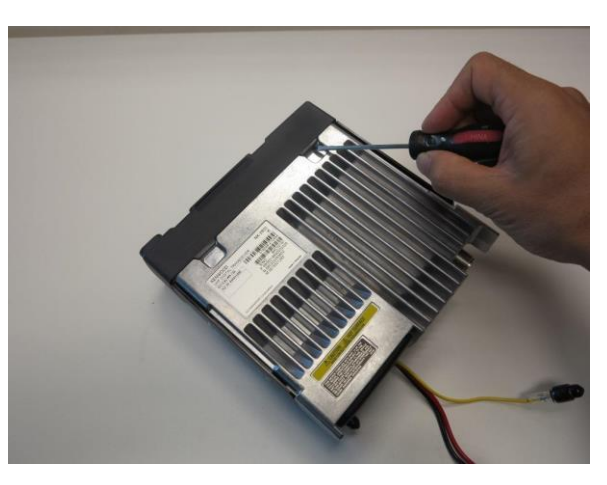

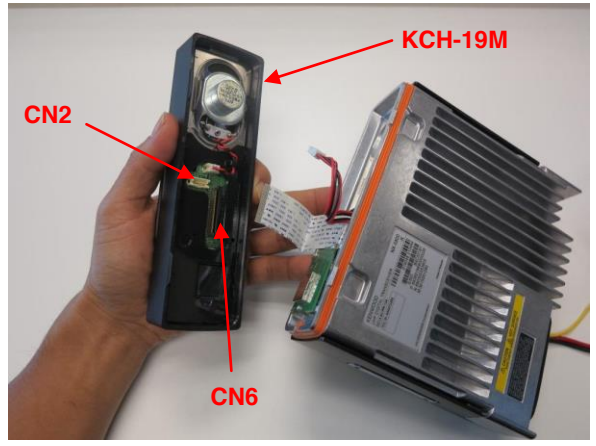

< Figure 2 >

4) Insert the cable into the connector (CN2) of the KRK-15BM <Figure 3>.

5) Insert the flat cable into the connector (CN1) of the KRK-15BM. Note: Exercise care when inserting the flat cable into CN1.

6) Fit the KRK-15BM with four tabs onto the front of the chassis. Note: Per Figure 4, the dip switch shall be on the left side as shown.

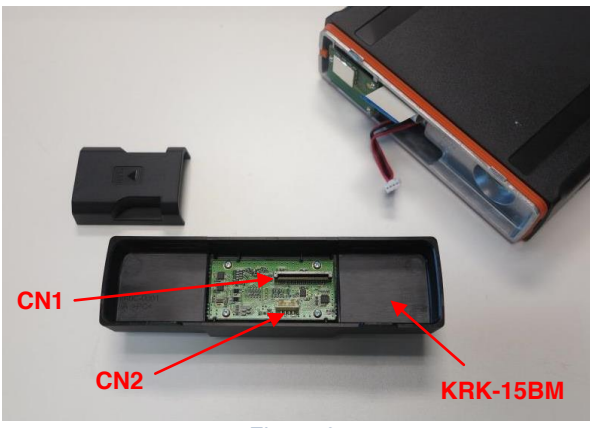

< Figure 3 >

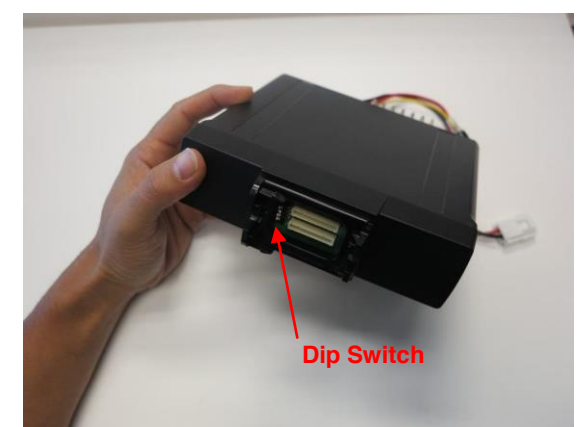

< Figure 4 >

#### KRK-14HM Assembly Instructions

KRK-14HM is required if the basic head, KCH-19RM is used. It is not required for the full feature control head, KCH-20RM.

- 1) Insert the cable into the connector (CN2) of KCH-19M.
- 2) Insert the flat cable into the connector (CN6) of KCH-19M.
  - **Note:** Exercise care when inserting the flat cable into CN6.
  - **Note:** The position of the flat cable needs to be inserted properly so the traces on the cable line up with the connector CN6.

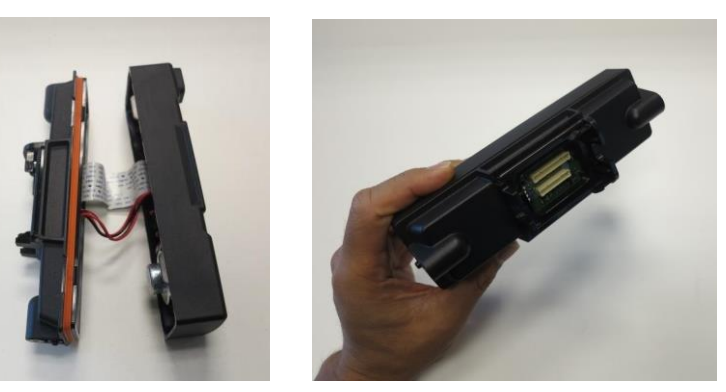

< Figure 5 >

< Figure 6 >

3) Fit the four tabs of the KRK-14HM into the KCH-19M. **Note:** Apply limited pressure to lock in position.

#### CAUTION:

When writing firmware for the initial setup, verify that he DIP switches (1~4) mounted on each interface adapter (KRK-14H, KRK-15B, and KCH-20R) are set to ON.

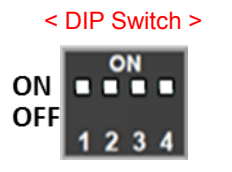

#### NX-5000 Remote Configuration [Initial Setup Instruction]

#### Update Firmware and Radio Feature

Firmware shall be updated in the following items and as shown in Figure 7 to firmwareV1.62 or later.

- NX-5000 RF Deck with KRK-15BM
- KCH-19M with KRK-14HM
- KCH-20RM

Repeat the following steps for the items noted above:

1. Connect a single RF deck with a single control head using the KCT-71 cable as shown in Figure 8 and then power on the radio.

Note: Connect cable KCT-71 to the top connector of KRK-15BM.

- 2. Write Firmware
  - 1) Start up the KFL and open the Firmware for NX-5000 series (Ver.1.62 or later). Set the "COM Port.". Set the "Baud Rate" to Auto.

| Auto                  |
|-----------------------|
| 0%<br>Write<br>Cancel |
|                       |

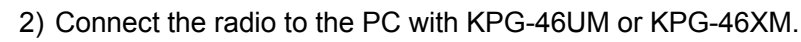

3) Click the "Write" button of the KFL.

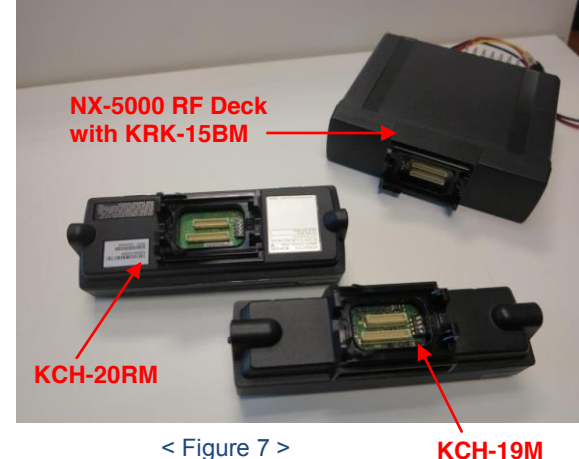

KCH-19M with KRK-14HM

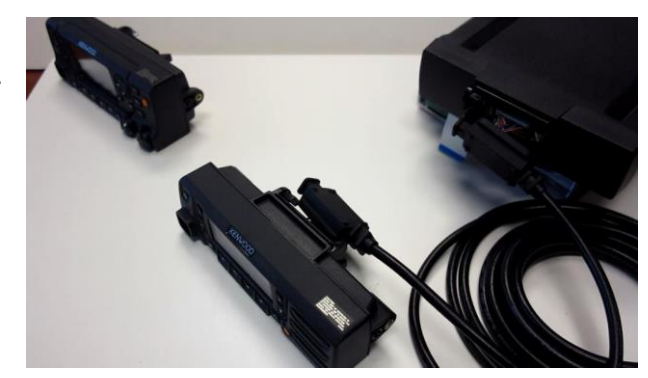

< Figure 8 >

4) Click the "OK" button of the following window displayed after writing is finished.

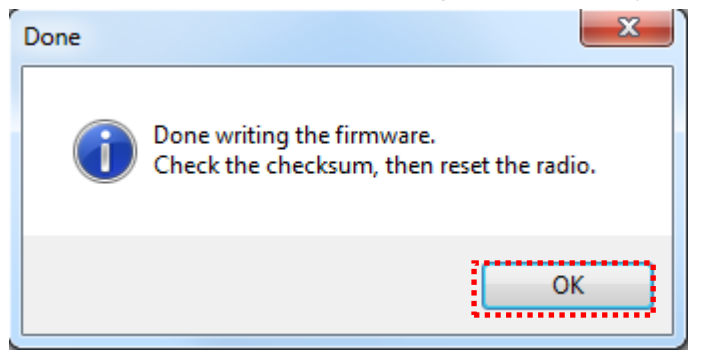

- 5) Confirm the firmware checksum in the LCD display to insure that the appropriate firmware has been written. (If checksum is incorrect, then repeat from procedure 1).
- 6) Reboot the radio.
- Authenticate Radio Feature License "KWD-5004MR"\*
  \* This is necessary only for radios with S/No. B5900000 or earlier
- 4. Check Firmware Version and Radio Feature License
  - Confirm that the radio's data has the correct Firmware Version and Activated Features using the "Transceiver Information" of KPG-D1N.

[Firmware Version] "K 1.62.00" or later [Activated Features] "KWD-5004MR" (Multi Receive)

2) Power off the radio and remove Head from Deck.

| ransceiver Information     |                                                                                                    |                                |   |
|----------------------------|----------------------------------------------------------------------------------------------------|--------------------------------|---|
| ransceiver                 |                                                                                                    | SCM                            | _ |
| Model Name and Market Code | NX-5800 : K                                                                                                    | Model Name                     |   |
| Frequency                  | 450-520 MHz                                                                                                    | Serial Number                  | _ |
| Serial Number              | B4C00181                                                                                                    | Hardware Version               |   |
| P25 ESN                    | 6836018690000229                                                                                                    | Firmware Version               |   |
| NXDN ESN                   | 680300353602                                                                                                    | Checksum                       |   |
| MPT ESN                    | 3615001290                                                                                                    | Exchanged and Management       |   |
| Firmware Version           | K 1.62.00                                                                                                    | Embeddeu Message               | ٦ |
| Checksum                   | 6ABA                                                                                                    |                                | _ |
| Radio Status               | Radio Uninhibited                                                                                                    |                                |   |
| Activated Features         | Robus Name<br>KWD-5004MR (Multi R/ Deck)<br>KWD-5004K (Mastri Control)<br>KWD-5004 (KB asard Control)<br>KWD-5005 (KB asard Control)<br>KWD-5005 (KK Baard Control)<br>KWD-52002 (KK Baard Control)<br>KWD-52017 (KK Conventional)<br>KWD-52017 (KK N Type-C Trunking) | Embedded Message with Password |   |

<Transceiver Information on KPG-D1 >

#### 3. Write FPU Data

#### For Single RF Deck Configuration

- 1. Launch KPG-D1N
- 2. Create FPU Data file
  - 1) If using an existing data file, open the file.
  - 2) Open Product Information.

| Product Information        |                           |                                                |                          |
|----------------------------|---------------------------|------------------------------------------------|--------------------------|
|                            |                           | Model Name<br>Frequency<br>Zone-channel Format | NX-5800 [Mobile]: K/F    |
| Feature Selection          | (KWD-5000CH)              | Front Panel Progr                              | amming (KWD-5001FP)      |
| microSD                    | (KWD-5002SD)              | Bluetooth Serial P                             | ort Profile (KWD-5003BT) |
| Secure Cryptographic Modul | e (KWD-5005AE)            | DES 4 Keys                                     | (KWD-5006DE)             |
| Multi RF Deck              | (KWD-5004MR)              |                                                |                          |
| P25                        | (KWD-5100CV)              | P25 Phase 1 Trun                               | king (KWD-5101TR)        |
| P25 Phase 2 Trunking       | (KWD-5102TR)              | P25 Packet Data                                | (KWD-5106DT)             |
| P25 OTAR                   | (KWD-5103RK)              | P25 Voting Scan                                | (KWD-5105VT)             |
| P25 OTAP                   | (KWD-5104AP)              |                                                |                          |
| NXDN                       |                           |                                                |                          |
| NXDN Conventional          | (KWD-5200CV)              | NXDN Type-C Tru                                | nking (KWD-5201TR)       |
| NXDN OTAP                  | (KWD-5204AP)              |                                                |                          |
| Control Head Configuration |                           | ••••••                                         |                          |
| Cont                       | rol Head 1 KCH-20R (Featu | red Panel) 🔹                                   |                          |
| Cont                       | rol Head 2 KCH-20R (Featu | red Panel) 🔹                                   |                          |
| Read Configuration         |                           | ОК                                             | Cancel Help              |

- 3) Select Control Head 1 and Control Head 2.
- 4) Program additional settings.

#### 3. Write FPU Data file

- 1) Power on the radio.
- 2) Connect the radio to the PC with the KPG-46 Cable via Control Head 1.
- 3) Write the FPU Data to the radio by clicking the "Write" button of KPG-D1N.
- 4) Power off the radio.

#### For Multi RF Deck Configuration

- 1. Launch KPG-D1N
- 2. Create FPU Data file for each RF Deck separately

Note: Repeat this procedure for each RF Deck separately.

- 1) If applying existing data file to Multi RF Deck, open the data file.
- 2) Open Product Information and enable the Multi RF Deck Feature Selection.

| ( | Product Information         |                           |                     |             |                 | ×    |
|---|-----------------------------|---------------------------|---------------------|-------------|-----------------|------|
|   |                             |                           | Model Name          | NX-570      | 0 [Mobile]: K/F | •    |
|   |                             |                           | Frequency           | 136-174     | I MHz           | •    |
|   |                             |                           | Zone-channel Format | Channel     | l Table         | •    |
|   | Feature Selection           |                           | Eront Danal Brogr   | amming      | (KIMD 5001ED)   |      |
|   | microSD                     | (KWD-5002SD)              | Bluetooth Serial P  | ort Profile | (KWD-5003FF)    |      |
| l | Secure Cryptographic Module | e (KWD-5005AE)            | DES 4 Keys          |             | (KWD-5006DE)    |      |
|   | 🗷 Multi RF Deck             | (KWD-5004MR)              |                     |             |                 |      |
| ľ | P25                         |                           | •                   |             |                 |      |
|   | P25 Conventional            | (KWD-5100CV)              | P25 Phase 1 Trunk   | king        | (KWD-5101TR)    |      |
|   | P25 Phase 2 Trunking        | (KWD-5102TR)              | P25 Packet Data     |             | (KWD-5106DT)    |      |
|   | P25 OTAR                    | (KWD-5103RK)              | P25 Voting Scan     |             | (KWD-5105VT)    |      |
|   | P25 OTAP                    | (KWD-5104AP)              |                     |             |                 |      |
|   | NXDN                        |                           |                     |             |                 |      |
|   | NXDN Conventional           | (KWD-5200CV)              | NXDN Type-C Tru     | inking      | (KWD-5201TR)    |      |
|   | NXDN OTAP                   | (KWD-5204AP)              |                     |             |                 |      |
|   | Control Head Configuration  |                           |                     |             |                 |      |
|   | Cont                        | rol Head 1 KCH-20R (Featu | ired Panel) 🔹       |             |                 |      |
|   | Cont                        | rol Head 2 KCH-20R (Featu | ired Panel) 🔹       |             |                 |      |
|   | Read Configuration          |                           | ОК                  |             | Cancel          | lelp |

3) Select Control Head 1 and Control Head 2.

| Control H          | ead 1 KCH-20R (Featured | Panel) 🔹 |        |      |
|--------------------|-------------------------|----------|--------|------|
| Control H          | ead 2 KCH-20R (Featured | Panel) 🔻 |        |      |
| Read Configuration |                         | ОК       | Cancel | Help |

4) Program additional settings.

Note: At least one channel shall be programmed.

- 5) Save the data file.
- 3. Select FPU Data file for Multi RF Deck
  - 1) Program > Multi RF Deck Setup

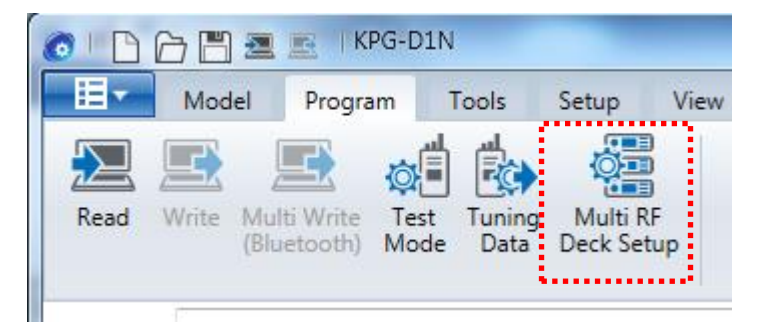

2) Assign all of the FPU Data saved for each RF Deck to RF Deck Data A/B/C by clicking each Select File button.

| 👩 Multi RF Deck S | etu  | p                         |                           | ×                   |
|-------------------|------|---------------------------|---------------------------|---------------------|
|                   |      | Model Name                | Frequency                 |                     |
| RF Deck Data A    | :    | NX-5700 [Mobile]: K/F     | VHF : 136-174 MHz         | Select File Save As |
| File Name         | ;    | MultiDeck_NX-5700K1_DualH | ead_KCH-20R_LaborTest.dat |                     |
| RF Deck Data B    | ;    | NX-5800 [Mobile]: K/F     | UHF : 450-520 MHz         | Select File Save As |
| File Name         | ;    | MultiDeck_NX-5800K1_DualH | ead_KCH-20R_LaborTest.dat |                     |
| RF Deck Data C    | :    |                           |                           | Select File Save As |
| File Name         | ;    |                           |                           |                     |
| Master Operation  | n Da | RF Deck Data A 🔹          |                           |                     |
| Read              |      | Write Clear               |                           | Close Help          |

**Note:** If following window is displayed when FPU Data is opened, press OK Button.

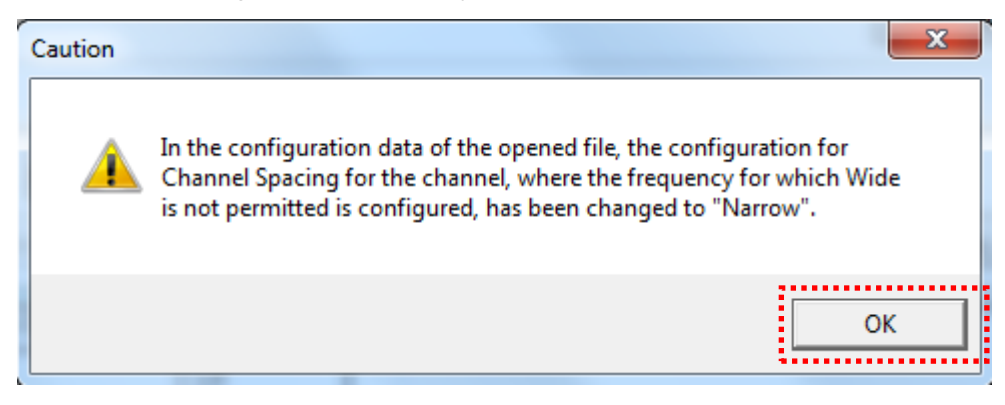

3) Select Master Operation Data\* from the Deck Data.

\*Master Operation Data is the one used for Key Assignments and Emergency Profiles.

| 👩 Multi RF Deck S | etu                                    | p                         |                            | ×                   |  |
|-------------------|----------------------------------------|---------------------------|----------------------------|---------------------|--|
|                   |                                        | Model Name                | Frequency                  |                     |  |
| RF Deck Data A    | :                                      | NX-5700 [Mobile]: K/F     | VHF : 136-174 MHz          | Select File Save As |  |
| File Name         | ÷                                      | MultiDeck_NX-5700K1_DualF | lead_KCH-20R_LaborTest.dat |                     |  |
| RF Deck Data B    | :                                      | NX-5800 [Mobile]: K/F     | UHF : 450-520 MHz          | Select File Save As |  |
| File Name         | ÷                                      | MultiDeck_NX-5800K1_DualH | lead_KCH-20R_LaborTest.dat |                     |  |
| RF Deck Data C    | ;                                      |                           |                            | Select File Save As |  |
| File Name         | :                                      |                           |                            |                     |  |
| Master Operation  | Master Operation Data RF Deck Data A 👻 |                           |                            |                     |  |
| Read              | Read Write Clear Close Help            |                           |                            |                     |  |

Note: If editing Deck Data for Master Operation Data, perform the following procedure.

- i. Close the Multi RF Deck Setup Window by clicking Close button.
- ii. Open that Deck Data and edit.
- iii. Save that Deck Data
- iv. Open the Multi RF Deck Setup Window by Program > Multi RF Deck Setup.

4. Write FPU Data file to each RF Deck separately

Note: Repeat this procedure for each RF Deck separately.

Note: Don't edit any programming set at procedure #3.

- 1) Connect Control Head 1 with one of the RF Decks using the KCT-71 cable.
- 2) Power on and connect the radio to the PC with the KPG-46U/46X.
- 3) Press "Write" Button.

| 3 Multi RF Deck S                      | etuj | D                         |                           | ×                   |
|----------------------------------------|------|---------------------------|---------------------------|---------------------|
|                                        |      | Model Name                | Frequency                 |                     |
| RF Deck Data A                         | :    | NX-5700 [Mobile]: K/F     | VHF : 136-174 MHz         | Select File Save As |
| File Name                              | :    | MultiDeck_NX-5700K1_DualH | ead_KCH-20R_LaborTest.dat |                     |
| RF Deck Data B                         | :    | NX-5800 [Mobile]: K/F     | UHF : 450-520 MHz         | Select File Save As |
| File Name                              | :    | MultiDeck_NX-5800K1_DualH | ead_KCH-20R_LaborTest.dat |                     |
| RF Deck Data C                         | :    |                           |                           | Select File Save As |
| File Name                              | :    |                           |                           |                     |
| Master Operation Data RF Deck Data A 🔹 |      |                           |                           |                     |
| Read                                   | 1    | Write Clear               |                           | Close Help          |

4) Press OK Button.

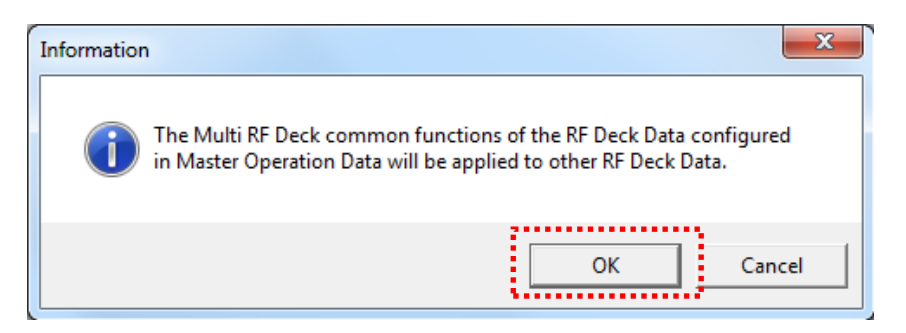

5) Select the "FPU Data Select" of the RF Deck Selection tab to match the radio connected to the PC.

Press OK.

| RF Deck Selection   |                       |                       | x   |
|---------------------|-----------------------|-----------------------|-----|
| FPU Configuration   |                       |                       |     |
|                     | RF Deck Data A        | RF Deck Data B        |     |
| Model Name          | NX-5700 [Mobile]: K/F | NX-5800 [Mobile]: K/F |     |
| Frequency [MHz]     | VHF : 136-174 MHz     | UHF : 450-520 MHz     |     |
| Radio Configuration |                       |                       |     |
|                     | RF Deck 1             |                       |     |
| Model Name          | NX-5700 [Mobile]: K/F |                       |     |
| Frequency [MHz]     | VHF : 136-174 MHz     | ·····                 |     |
| FPU Data Select     | RF Deck Data A        | •                     |     |
|                     |                       | OK Cancel H           | elp |

6) Press Write Button.

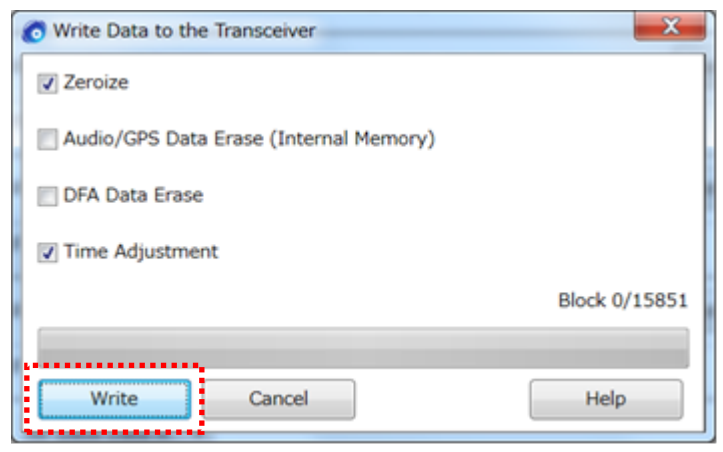

#### 7) Press OK Button .

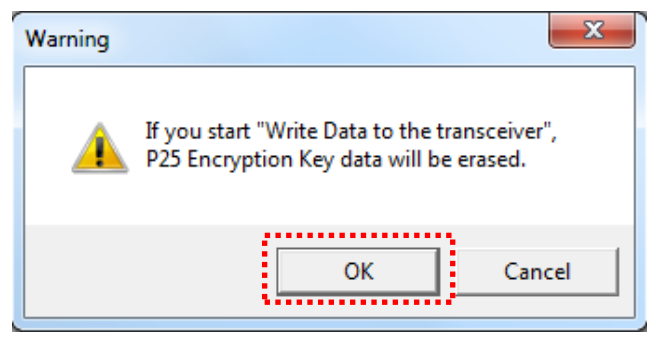

8) Press "OK" after the Write Data operation has been completed.

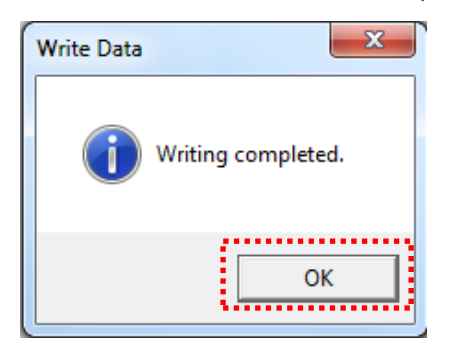

9) Press "No" button.

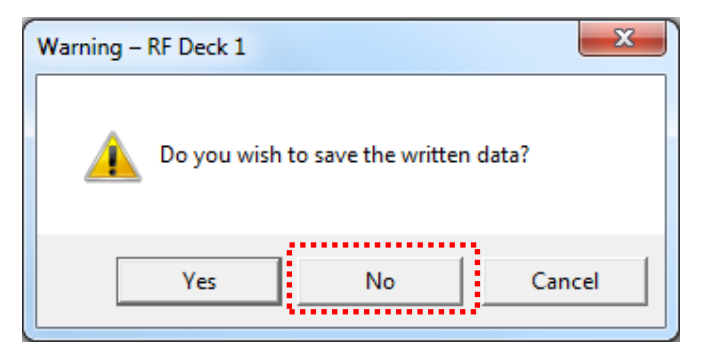

10) Power off; disconnect the single remote configuration after the FPU Data write has been completed.

#### 4. Assemble Remote Configuration

1. Set DIP switches of each RF Deck and Control Heads as shown in the provided diagrams on next page.

[Deck No. reflects how they are displayed on the control head.]

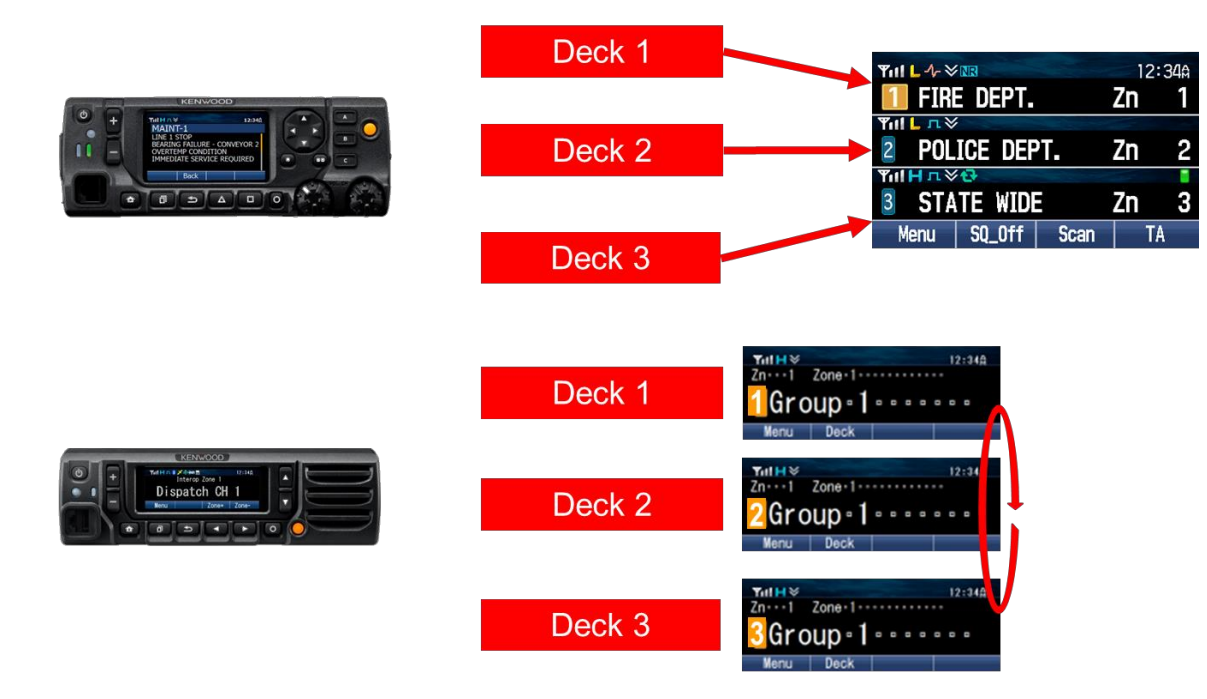

- 2. Connect all necessary KCT-71 cables between RF Decks and Heads as shown in the provided diagrams on next page.
- 3. Install accessories such as KAP-2, KCT-72 if they are needed.

(The Service Manual for each model describes the installation and pin position.)

# Instruction for Assembling Multi RF Deck/ Display

- Please use these instructions to connect the Multi RF Deck/ Display (KCT-71)
- Dip Switch diagrams are used for reference. If Multi RF Deck/ Display was configured at factory dip switches should not be moved.

# 1. How to Assemble Remote Control Mount

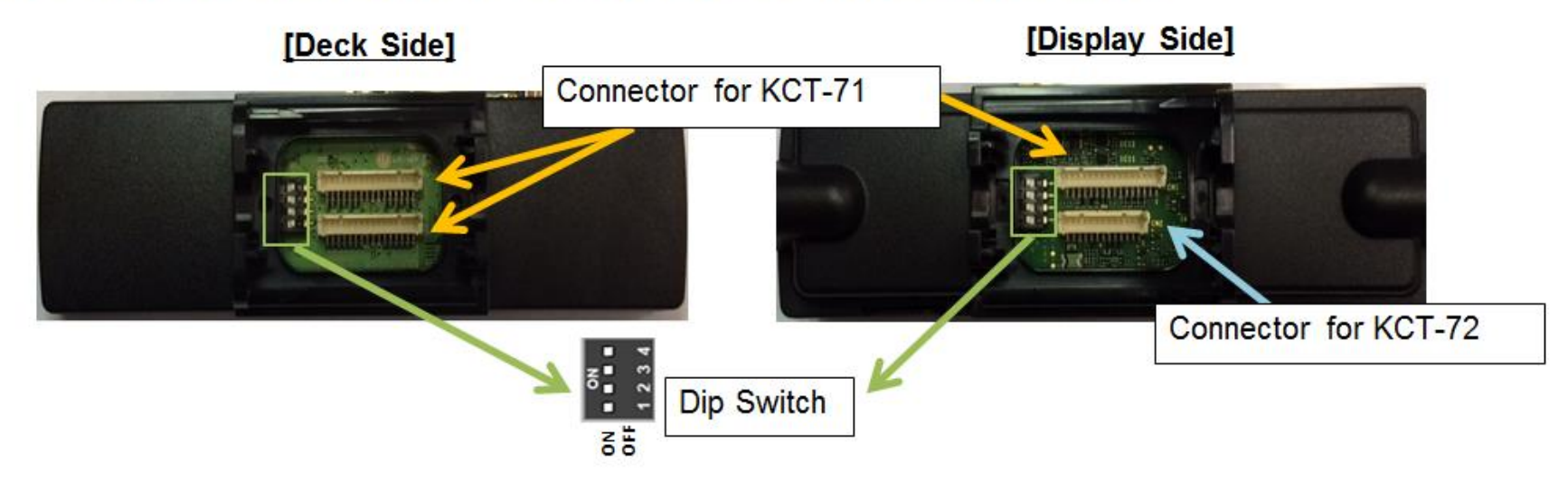

## (1) Single Deck Single Head Remote Mount

(2) Single Deck Dual Head Remote Mount

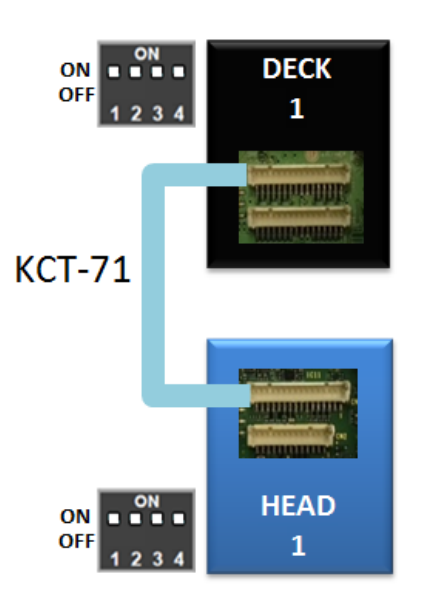

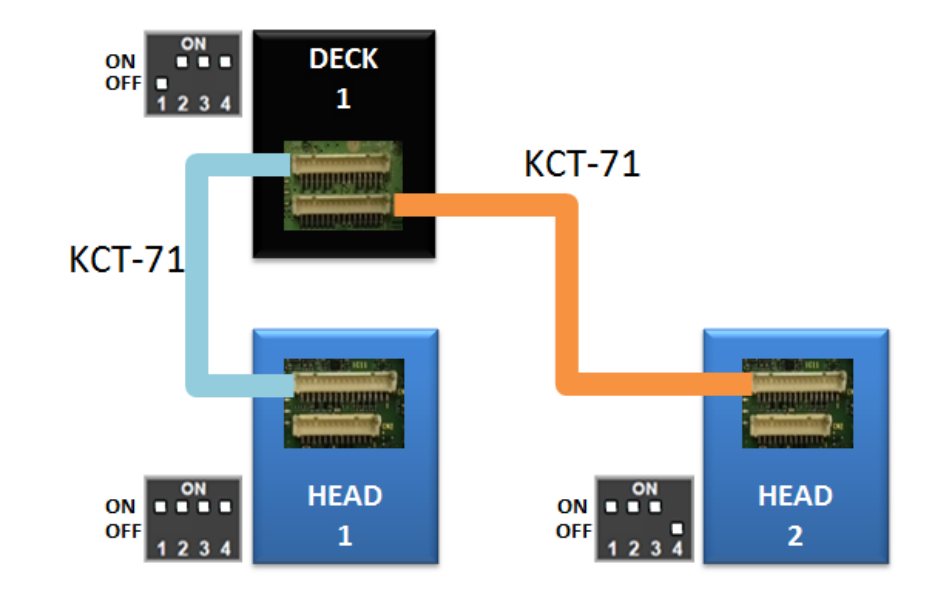

## (3) Dual Deck Single Head Remote Mount

### (4) Dual Deck Dual Head Remote Mount

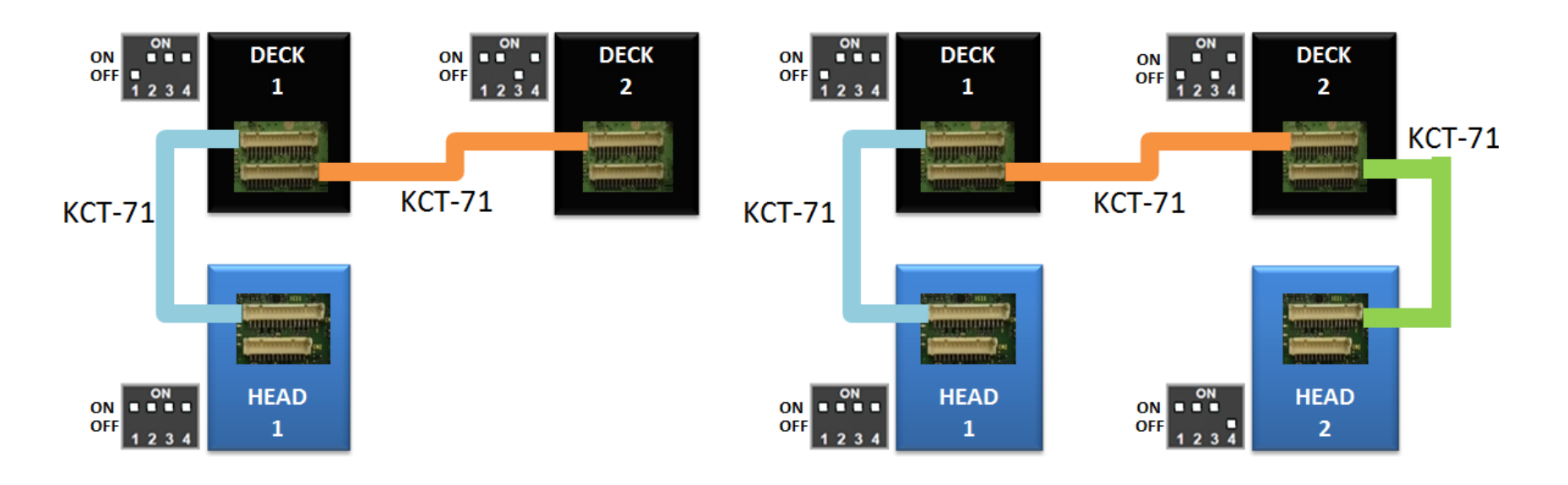

# 5 Triple Deck Single Head Remote Mount

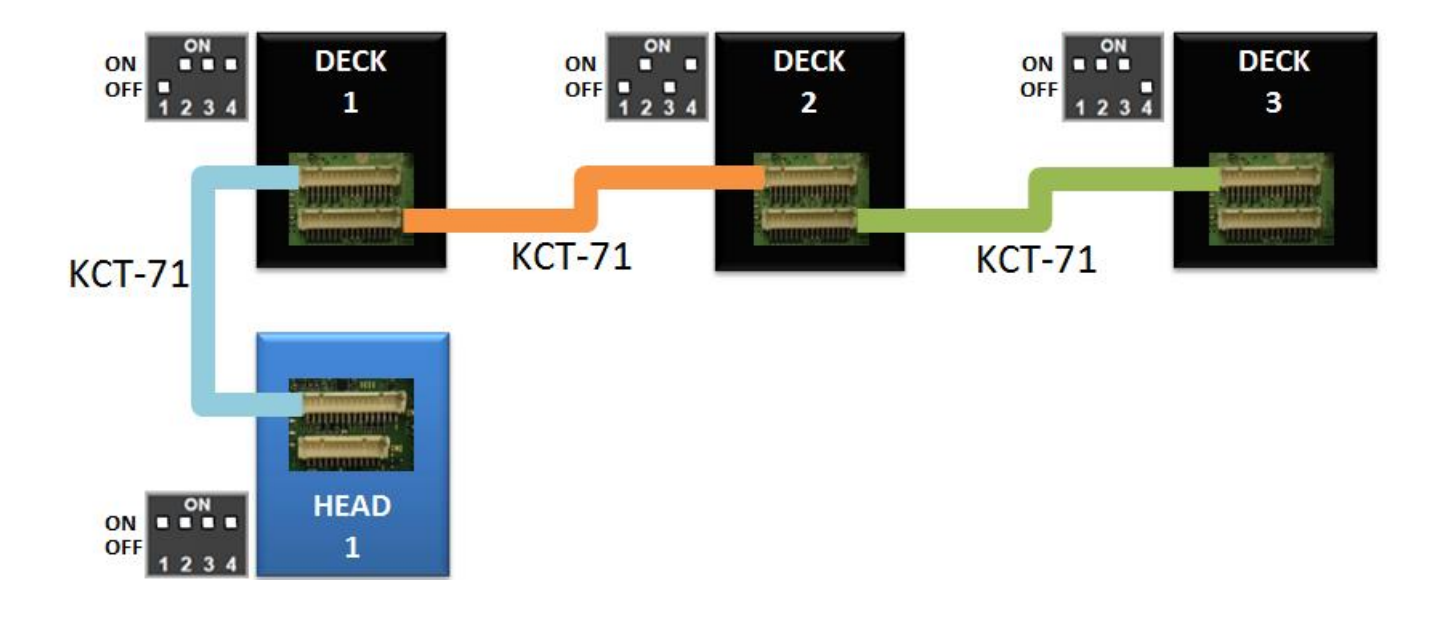

## 6 Triple Deck Dual Head Remote Mount

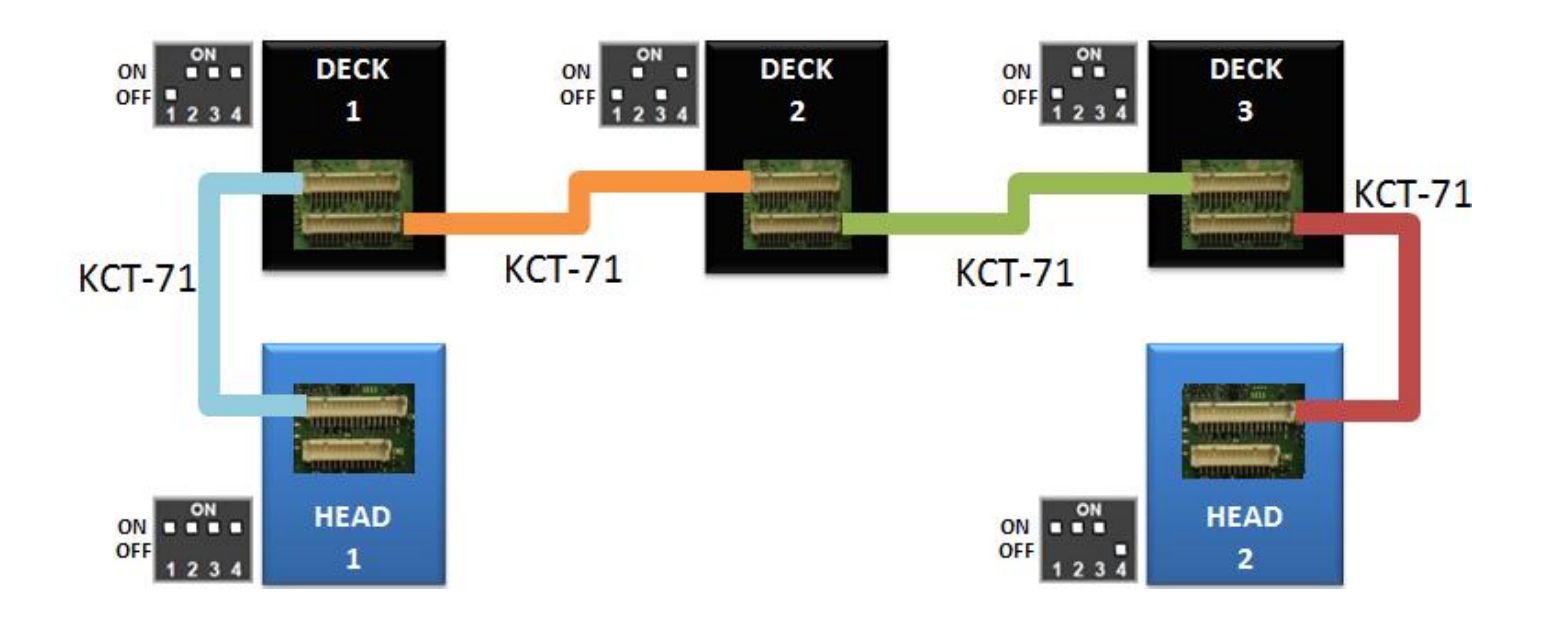

# 2. Pin position of KCT-72

#### KCH-20R

|                | 000      | Pin No. | Color       | Name    |
|----------------|----------|---------|-------------|---------|
| КСТ-72         | 0 5 6    | 1       | RED         | IGN     |
|                | 000      | 2       | BLACK       | SB      |
|                | 10 11 12 | 3       | LIGHT GREEN | GND     |
|                | · · ·    | 4       | LIGHT BLUE  | AUX_MIC |
|                |          | 5       | YELLOW      | AUX_ME  |
|                |          | 6       | GRAY        | Ai1     |
|                |          | 7       | WHITE       | Ai2     |
|                |          | 8       | PURPLE      | Ao1     |
| Dispatcher B20 |          | 9       | PINK        | Ao2     |
|                |          | 10      | ORANGE      | SP-     |
| Vol. CH        | KES-5    | 11      | BROWN       | SP+     |
|                |          | 12      | DARK GREEN  | GND     |

\* KES-5 cannot connect to KCH-19 because KCH-19 does not have speaker output port.

# 3. GPS Antenna (KRA040GM)

If you use GPS Antenna(KRA-40GM), you can connect KRA-40GM to only Deck 1. The GPS data is transferred to Deck 2 and Deck 3 from Deck 1.

#### 5. After Initial Setup

After the initial set-up, as described in the previous sections, has been completed, firmware update and FPU programming may be performed via Control Head #1 without disassembling the configuration noted below.

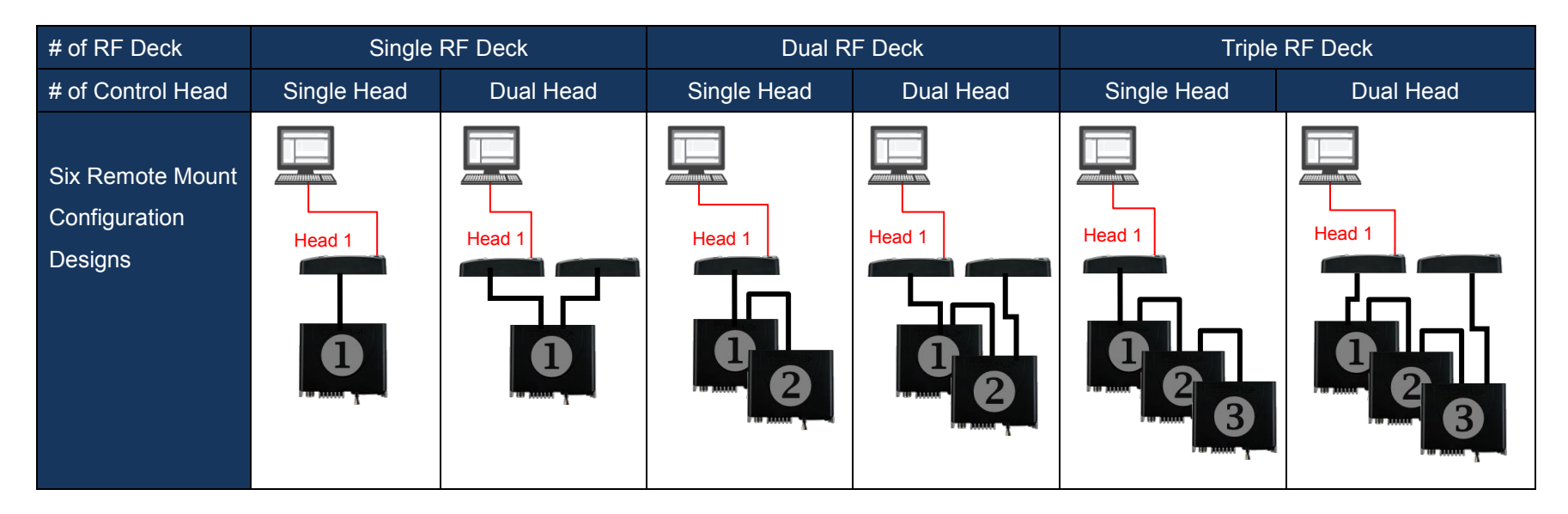

#### FPU Programming

| 👩 Multi RF Deck S                    | etup                        | •                         |                           | ×                   |  |
|--------------------------------------|-----------------------------|---------------------------|---------------------------|---------------------|--|
|                                      |                             | Model Name                | Frequency                 |                     |  |
| RF Deck Data A                       | ;                           | NX-5700 [Mobile]: K/F     | VHF : 136-174 MHz         | Select File Save As |  |
| File Name                            | 1                           | MultiDeck_NX-5700K1_DualH | ead_KCH-20R_LaborTest.dat |                     |  |
| RF Deck Data B                       | ;                           | NX-5800 [Mobile]: K/F     | UHF : 450-520 MHz         | Select File Save As |  |
| File Name                            | ÷                           | MultiDeck_NX-5800K1_DualH | ead_KCH-20R_LaborTest.dat |                     |  |
| RF Deck Data C                       | ;                           |                           |                           | Select File Save As |  |
| File Name                            | ÷                           |                           |                           |                     |  |
| Master Operation Data RF Deck Data A |                             |                           |                           |                     |  |
| Read                                 | Read Write Clear Close Help |                           |                           |                     |  |

FPU Data Read/Write is performed in the <u>Multi RF Deck Setup</u> <u>menu</u> under Program.

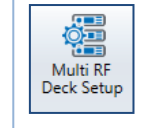

If you have another FPU data file that needs to replace the current selected file, specify the replacement data by "Select File."

If you need to modify a current selected file, "Save as" the data, first. Then, open the saved file to make changes.

Select the saved file by "Select File".

Once each deck has a correct data file selected, then "Write" the data through Control Head 1 <u>once</u>.